## RingCentral App: Logging in via SSO

You can use your organization's Single Sign-On provider to log in to the RingCentral app, when this feature is active you won't have to remember your RingCentral phone number and password when you need to log in. Note that your system administrator needs to enable Single Sign-On in your RingCentral account for you to be able to use this feature.

- 1. Click Sign In.
- 2. Click Single Sign-On.
- 3. Type your extension's registered email address.
- 4. Click Submit.

You may be prompted to log in to your Single Sign-On provider to finish this process.

If you need more help with logging in, access **<u>support.ringcentral.com</u>** to open a case or chat with us via **Ask RChee** (@).

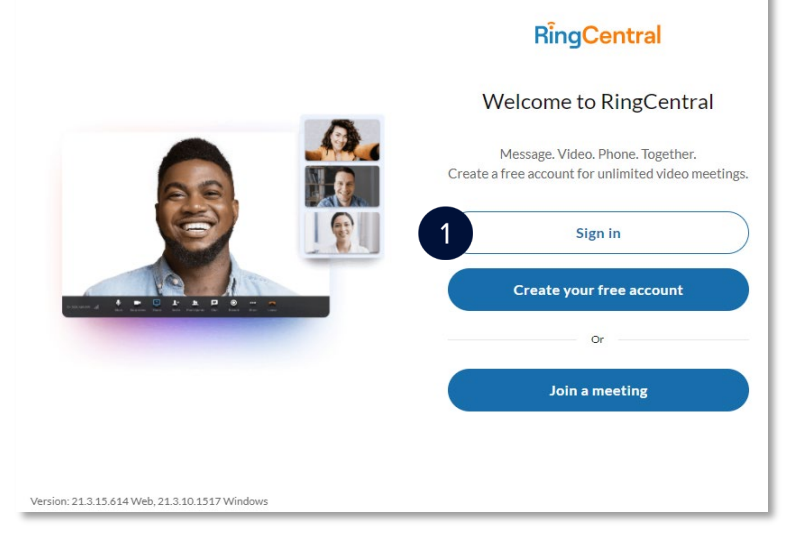

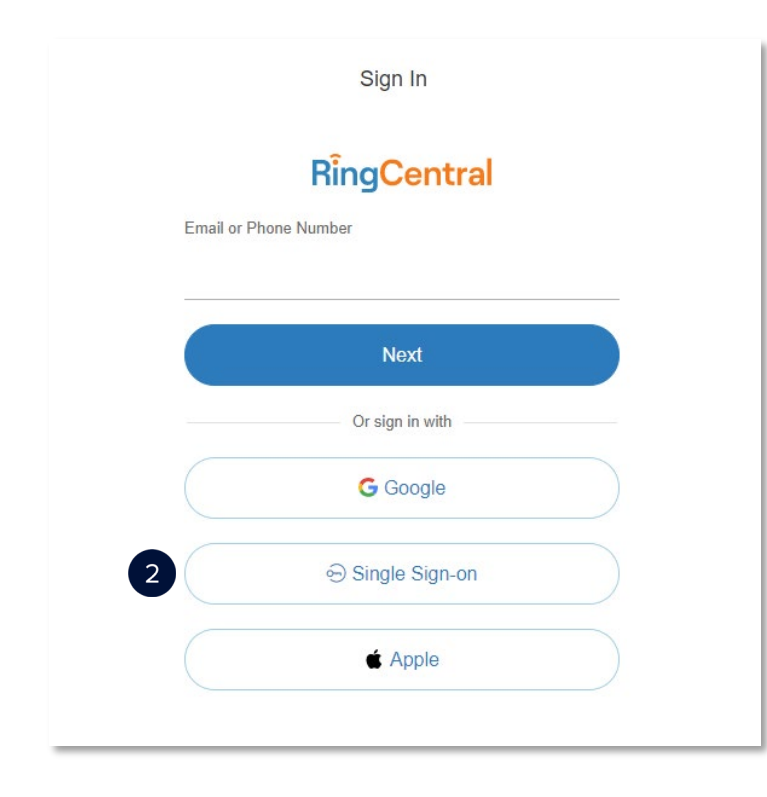

|         | Single Sign-on          |
|---------|-------------------------|
|         | RingCentral             |
| Confirm | n your email to sign in |
| 3       |                         |
| Ren     | nember email            |
|         | Back Submit             |
|         |                         |
|         |                         |
|         |                         |
|         |                         |